## Add a user profile %

This article applies to:

You can create user profiles for people who will be working in the app and send them a welcome email to get started.

1. Navigate from the Keap menu to Admin and click Users.

| E-Commerce       | Admin                  |
|------------------|------------------------|
| E-Commerce Setup | Branding Center        |
| Orders           | Billing & Account Info |
| Products         | Users Jm               |
| Payment Setup    | Import Data            |

2. Click the Add Users button.

| Q ▼ Find a contact  |           | Ð           |
|---------------------|-----------|-------------|
| Stealth 🗙 Reports 🗸 | Settings  |             |
|                     | Add Users | Add Partner |
| Active or Invited   | ~         |             |

3. Enter a First Name, Email Address, and click the Send Email Invitation button.

| E |                        | + + <b>No</b>  |
|---|------------------------|----------------|
| E | quentin@moviemaker.com | + + No         |
|   | Back Send Ema          | ail Invitation |

4. A results page confirms that you added a user.

| 🕑 User Added Successfully |  |
|---------------------------|--|
| Back to Users             |  |

5. The new user will receive an email invitation to set up an Keap user account. If your user has not received the email within a few minutes, make sure to check the junk and spam email folders.